## **Dear Parents;**

The bellow explanation is dedicated to parents whose children did not access Microsoft teams yet. (In case your children already accessed teams and activated their account, you are only asked to join the meeting with one of your children username and password)

## **Teams on PC or Laptop**

Open your browser (Google chrome or Edge)

Search for Microsoft teams download

Download for Desktop

**Download Teams** 

When the download ends, please run the downloaded file

Sign in with one of your children email address: ex : FHHHHxxx.01@antonineszk.org

If it is the first time you are signing in, you will be asked to update the password, please input the password you have then choose a new one (minimum 8 characters with capital letter and numbers) and type the new one again.

Choose update, you will now access your child classes.

Go to the school website : <u>https://antonineszk.org/wp</u>

Click on the link of the meeting

You will be redirected to the teams application and you can join the meeting

## **Teams on Android or Iphone**

Install Microsoft teams from play store or apple store

Launch the app, Sign in with one of your children email address: ex : <u>FHHHHxxx.01@antonineszk.org</u>

If it is the first time you are signing in, you will be asked to update the password, please input the password you have then choose a new one (minimum 8 characters with capital letter and numbers) and type the new one again.

Choose update, you will now access your child classes.

Open the school application Anto9zk on your phone, go to the post that has the meeting link, click on it, you will be redirected to the teams app and you can join the meeting.